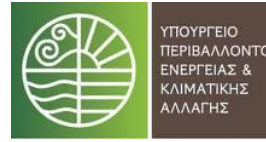

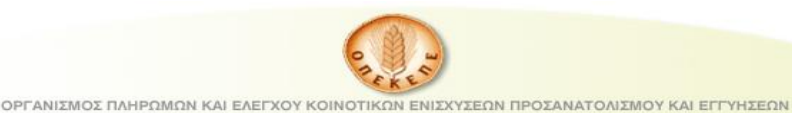

# Σύστημα Διαχείρισης Παραδόσεων Ενεργειακών Καλλιεργειών (Βιοκαύσιμα)

# Εγχειρίδιο Χρήσης

Version 3 – 27/11/2020 Version 2 – 22/10/2019

Για την είσοδο στην εφαρμογή απαιτείται,

- 1. Πλοηγός ιστοσελίδων (Internet Explorer, Mozilla Firefox, Google Chrome),
- 2. Όνομα χρήστη και κωδικός με εξουσιοδοτημένη πρόσβαση στην εφαρμογή.

Για την είσοδο στην εφαρμογή ανοίγουμε ένα πλοηγό της προτίμησης μας και πληκτρολογούμε <u>http://bio.opekepe.gr</u>, και εμφανίζεται η ακόλουθη εικόνα,

| ΥΠΟΥΡΓΕΙΟ<br>ΠΕΡΙΒΑΛΛΟΝΤΟΣ<br>ΕΝΕΡΓΕΙΑΣ &<br>ΚΛΙΜΑΤΙΚΗΣ<br>ΑΛΛΑΓΗΣ |                     |  |  |
|--------------------------------------------------------------------|---------------------|--|--|
|                                                                    | Όνομα χρήστη :      |  |  |
|                                                                    | Κωδικός πρόσβασης : |  |  |
|                                                                    | Σύνδεση             |  |  |

Εικόνα 1. Οθόνη εισόδου της εφαρμογής

Πληκτρολογούμε το όνομα χρήση και τον κωδικό πρόσβασης στα αντίστοιχα πεδία και πατάμε το κουμπί Σύνδεση. Σε περίπτωση σφάλματος, λάθος πληκτρολόγηση Ονόματος ή Κωδικού εμφανίζεται το ακόλουθο :

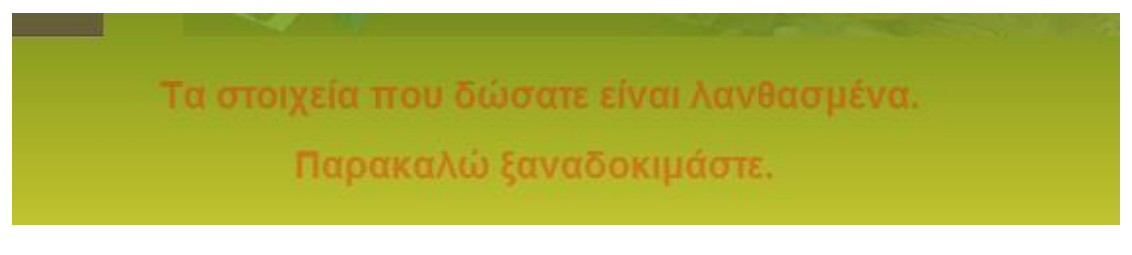

Εικόνα 2. Μήνυμα λάθους κατά την εισαγωγή διαπιστευτηρίων

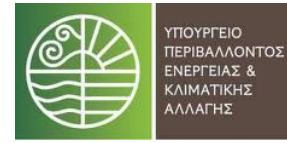

Μόλις πατήσουμε το κουμπί Σύνδεση μας εμφανίζεται η ακόλουθη εικόνα,

| YTTO<br>TEP<br>ENE<br>KAN<br>AA/ | ΟΥΡΓΕΙΟ<br>ΙΒΑΛΛΟΝΤΟΣ<br>ΡΓΕΙΑΣ &<br>ΜΑΤΙΚΗΣ<br>ΙΑΓΗΣ |                            |  |
|----------------------------------|-------------------------------------------------------|----------------------------|--|
| Αναζήτηση<br>Παραγωγών           | Παραλαβές<br>Αναλυτικά                                | Παραλαβές<br>Συγκεντρωτικά |  |
| Αναζήτηση<br>Βρες                |                                                       | АФМ:                       |  |

Εικόνα 3. Οθόνη αναζήτησης παραγωγών με κριτήριο το ΑΦΜ

Στην παραπάνω οθόνη πληκτρολογούμε το ΑΦΜ στον αντίστοιχο πεδίο και πατάμε το κουμπί Βρες,

## ΟΘΟΝΕΣ ΣΦΑΛΜΑΤΟΣ

#### <u>Ανύπαρκτο ΑΦΜ</u>

Αν το ΑΦΜ δεν υπάρχει ή ο παραγωγός δεν έχει σύμβαση με την μεταποιητική επιχείρηση τότε εμφανίζεται η ακόλουθη εικόνα, με το μήνυμα λάθος ότι δεν υπάρχει σύμβαση με αυτόν τον παραγωγό.

| ΥΠΟΥΡΓΕΙΟ<br>ΠΕΡΙΒΑΛΛΟΝΤΟΣ<br>ΕΝΕΡΓΕΙΑΣ &<br>ΚΛΙΜΑΤΙΚΗΣ<br>ΑΛΛΑΓΗΣ<br>ΟΡΓΑΝΙΣΜΟΣ Γ |                        |                            | αι εγγήσεων      |
|------------------------------------------------------------------------------------|------------------------|----------------------------|------------------|
| Αναζήτηση<br>Παραγωγών                                                             | Παραλαβές<br>Αναλυτικά | Παραλαβές<br>Συγκεντρωτικά |                  |
| Αναζήτηση                                                                          |                        |                            |                  |
| Βρες                                                                               |                        | АФМ:                       |                  |
|                                                                                    |                        | Δεν υπάρχει σύμβαση με αι  | υτό το παραγωγό! |

Εικόνα 4. Μήνυμα λάθους κατά την Αναζήτηση

### Σύμβαση χωρίς Αγροτεμάχια

Σε περίπτωση που ο παραγωγός έχει σύμβαση με την μεταποιητική, εμφανίζονται τα προσωπικά του στοιχεία (ΑΦΜ, Επώνυμο, Όνομα, Πατρώνυμο, ΙΒΑΝ) και ακολούθως τα στοιχεία της σύμβασης (Αρ. Σύμβασης και Ημ/νία Σύμβασης). Αν δεν υπάρχουν αγροτεμάχια εμφανίζεται η ακόλουθη εικόνα,

| Αναζήτηση<br>Παραγωγών  | Παραλαβές<br>Αναλυτικά | Παραλαί<br>Συγκεντρυ | 3ές<br>υτικά       |             |
|-------------------------|------------------------|----------------------|--------------------|-------------|
| Αναζήτηση               |                        |                      |                    |             |
| Βρες                    |                        | АФМ:                 |                    |             |
| АФМ                     | an ye shekidir -       | Επα                  | ώνυμο              |             |
| Όνομα                   | MER CONTRACTOR         | Πατρι                | ώνυμο              |             |
| ΑΔΤ                     | and Conduct and        |                      | IBAN               |             |
| ΓΡΟΤΕΜΑΧΙΑ ΤΟΥ ΠΑΡΑΓΩΓΟ | Y                      |                      |                    |             |
|                         |                        |                      | Σύμβαση 1 - 1 (από | 5 5) >      |
| Αρ. Σύμβασης            |                        |                      | Ημ. Σύμβασης       | 17702/2011  |
| Χαρτογρ. Κωδ.           | Καλλιέρι               | εια                  | Ποικιλία           | Έκταση (Ha) |

Εικόνα 5. Μήνυμα λάθους στην σύμβαση

με το μήνυμα λάθους ότι δεν υπάρχουν αγροτεμάχια στην συγκεκριμένη σύμβαση, σύμφωνα με την Ενιαία Αίτηση Ενίσχυση για το έτος 2012 του παραγωγού.

#### Προσοχή.

Για τις ανωτέρω δύο περιπτώσεις δεν επιτρέπεται η εισαγωγή τιμολογίων για λόγους ακεραιότητας και ορθότητας των δεδομένων.

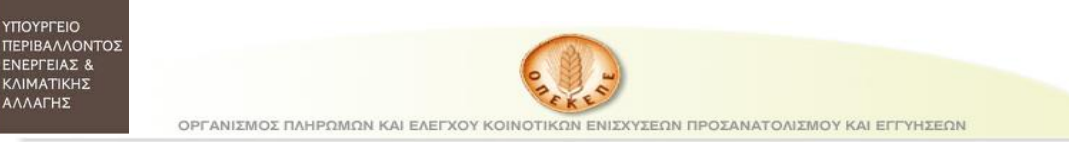

# Εισαγωγή Τιμολογίων

Αν υπάρχουν αγροτεμάχια, τότε εμφανίζεται η παρακάτω οθόνη,

| Αναζήτηση<br>Παραγωγών                  | Παραλαβές<br>Αναλυτικά            | Παραλαβέα<br>Συγκεντρωτι  | ς<br>κά       | Αλλαγή<br>Συνθηματικά                  | ού      |                   |                      |
|-----------------------------------------|-----------------------------------|---------------------------|---------------|----------------------------------------|---------|-------------------|----------------------|
| Αναζήτηση                               |                                   |                           |               |                                        |         |                   |                      |
| Βρες                                    |                                   | АФМ: (                    |               |                                        |         |                   |                      |
| ΑΦΑ<br>ουον<br>ΤΔΑ                      | 000117300<br>10007355<br>10070155 | Επώνυμ<br>Πατρώνυμ<br>ΙΒΑ | o<br>o<br>N   |                                        |         | (94444)<br>(8645) | honi<br>honi<br>onen |
| ΑΓΡΟΤΕΜΑΧΙΑ ΤΟΥ ΠΑΡΑΓΩΓΟ                | Y                                 |                           |               |                                        |         |                   |                      |
| Αο. Σύμβασης                            |                                   |                           | ł             | <b>Σύμβαση 1 - 1</b> (<br>Ιυ. Σύμβασης | από 2)  | 03/0              | >                    |
| Εκτάση Σύμβασης (ΗΑ)                    |                                   | 20,00                     |               |                                        |         |                   |                      |
| Χαρτογρ. Κωδ.                           | Καλλιέ                            | ργεια                     |               | Ποικιλία                               | Έ       | κταση (           | Ha)                  |
| 1.000                                   | 16. ΕΝΕΡΓΕΙΑΚΕΣ ΚΑΛΛΙΕ            | ΡΓΕΙΕΣ                    | 6306. H∧IAN⊝  | ος διαφορά                             |         |                   | 2,50                 |
| TO REPORT OF TAXABLE                    | 16. ΕΝΕΡΓΕΙΑΚΕΣ ΚΑΛΛΙΕ            | ΡΓΕΙΕΣ                    | 6306. HAIANO  | ος διαφορά                             |         |                   | 2,38                 |
|                                         | 16. ΕΝΕΡΓΕΙΑΚΕΣ ΚΑΛΛΙΕ            | ΡΓΕΙΕΣ                    | 6306. HAIANO  | ΟΣ ΔΙΑΦΟΡΑ                             |         |                   | 2,40                 |
|                                         | 16. ΕΝΕΡΓΕΙΑΚΕΣ ΚΑΛΛΙΕ            | ΡΓΕΙΕΣ                    | 6306. H/\IANO | ος διαφορά                             |         |                   | 3,19                 |
| 1.0000000000000000000000000000000000000 | 16. ΕΝΕΡΓΕΙΑΚΕΣ ΚΑΛΛΙΕ            | ΡΓΕΙΕΣ                    | 6306. HAIANO  | ος διαφορά                             |         |                   | 1,16                 |
| Α/Α Αρ. Τιμολογίου                      | Ημ.νία Τιμολογία                  | ου Καθαρό                 | Βάρος(kg)     | Ομάδα<br>Παραγωγών                     | Ποικιλ  | ία                |                      |
|                                         | Hµ/via HH/MM/EEEI                 | E                         |               |                                        | HAIANOC | )Σ 🗸              | +                    |

Εικόνα 6. Οθόνη Καταχώρησης στοιχείων τιμολογίου

Στην παραπάνω περίπτωση παρατηρούμε πως εμφανίζονται τα στοιχεία της επιλεχθείσας Σύμβασης, το πεδίο «Έκταση Σύμβασης» και τα συσχετιζόμενα αγροτεμάχια με τα στοιχεία τους (Χαρτογραφικός Κωδικός, Καλλιέργεια, Ποικιλία, Έκταση), σύμφωνα με την Ενιαία Αίτηση Ενίσχυσης του παραγωγού. Τα τιμολόγια πρέπει να εισάγονται στην κατάλληλη σύμβαση. Σε περίπτωση δύο ή περισσοτέρων συμβάσεων με την ίδια μεταποιητική, μπορούμε να πλοηγηθούμε στην επόμενη σύμβαση με το βελάκι στο τέλος της πρώτης γραμμής :

| ΑΓΡΟΤΕΜΑΧΙΑ ΤΟΥ ΠΑΡΑΓΩΓΟΥ |                       |   |
|---------------------------|-----------------------|---|
|                           | Σύμβαση 1 - 1 (από 2) | > |

Εικόνα 7. Μετάβαση σε επόμενη σύμβαση

Στη <u>σωστή σύμβαση</u> λοιπόν, ο χρήστης καταχωρεί τα στοιχεία Αρ. Τιμολογίου, Αρ. Παραλαβής, Ημ/νία Παραλαβής, Καθαρό Βάρος και Ποικιλία. Σε περίπτωση που η συγκεκριμένη παράδοση έγινε μέσω κάποιας Ομάδα Παραγωγών, τικάρει το checkbox «Ομάδα Παραγωγών». Αυτά φαίνονται στην παρακάτω εικόνα.

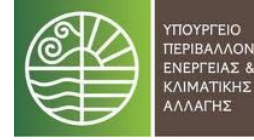

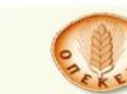

ΟΡΓΑΝΙΣΜΟΣ ΠΛΗΡΩΜΩΝ ΚΑΙ ΕΛΕΓΧΟΥ ΚΟΙΝΟΤΙΚΩΝ ΕΝΙΣΧΥΣΕΩΝ ΠΡΟΣΑΝΑΤΟΛΙΣΜΟΥ ΚΑΙ ΕΓΓΥΗΣΕΩΝ

| ΑΓΡΟ | ΤΕΜΑΧΙΑ ΤΟΥ ΠΑΡΑΓΩΓΟΥ                   |                              |        |                |                        |          |         |        |
|------|-----------------------------------------|------------------------------|--------|----------------|------------------------|----------|---------|--------|
|      |                                         |                              |        |                | Σύμβαση 1 <b>-</b> 1 ( | (από 2)  |         | >      |
|      | Αρ. Σύμβασης                            |                              |        | Нµ.            | Σύμβασης               |          | 03/0    | 3/2020 |
|      | Εκτάση Σύμβασης (ΗΑ)                    |                              | 20,00  |                |                        |          |         |        |
|      | Χαρτογρ. Κωδ.                           | <b>Καλλιέργεια</b>           |        | 1              | <b>Ιοικι</b> λία       | Έκ       | ταση (Ι | Ha)    |
|      | 1111111111111111                        | 16. ΕΝΕΡΓΕΙΑΚΕΣ ΚΑΛΛΙΕΡΓΕΙΕΣ |        | 6306. ΗΛΙΑΝΘΟΣ | ΔΙΑΦΟΡΑ                |          |         | 2,50   |
|      | · · · · · · · · · · · · · · · · · · ·   | 16. ΕΝΕΡΓΕΙΑΚΕΣ ΚΑΛΛΙΕΡΓΕΙΕΣ |        | 6306. HΛIANΘOΣ | ΔΙΑΦΟΡΑ                |          |         | 2,38   |
|      | 10000000000                             | 16. ΕΝΕΡΓΕΙΑΚΕΣ ΚΑΛΛΙΕΡΓΕΙΕΣ |        | 6306. ΗΛΙΑΝΘΟΣ | ΔΙΑΦΟΡΑ                |          |         | 2,40   |
|      | 1.000000000000                          | 16. ΕΝΕΡΓΕΙΑΚΕΣ ΚΑΛΛΙΕΡΓΕΙΕΣ |        | 6306. ΗΛΙΑΝΘΟΣ | ΔΙΑΦΟΡΑ                |          |         | 3,19   |
|      | 1.0000000000000000000000000000000000000 | 16. ΕΝΕΡΓΕΙΑΚΕΣ ΚΑΛΛΙΕΡΓΕΙΕΣ |        | 6306. ΗΛΙΑΝΘΟΣ | ΔΙΑΦΟΡΑ                |          |         | 1,16   |
| A/A  | Αρ. Τιμολογίου                          | Ημ.νία Τιμολογίου            | Καθαρό | Βάρος(kg)      | Ομάδα<br>Παραγωγών     | Ποικιλία |         |        |
|      | w2fsdfsdf                               | 17/06/2020                   | 45.12  |                | ✓                      | ΗΛΙΑΝΘΟΣ | ~       | +      |

Εικόνα 8. Οθόνη καταχώρησης τιμολογίων

Και με το κουμπί (+), ολοκληρώνεται η καταχώρηση του τιμολογίου. Τα στοιχεία αυτά είναι όλα υποχρεωτικά οπότε εμφανίζεται το κατάλληλο μήνυμα λάθους αν δεν συμπληρωθούν.

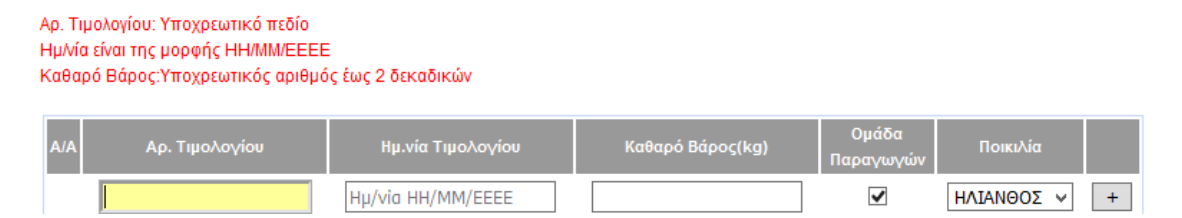

Εικόνα 9. Μήνυμα λάθους των στοιχείων των τιμολογίων

Το πεδίο Ημ/νία παραλαβής πρέπει να είναι της μορφής ΗΗ/ΜΜ/ΕΕΕΕ.. Δηλαδή, για παράδειγμα η ημερομηνία 5 Φεβρουαρίου '20, γράφεται 05/02/2020 ή μπορούμε να την επιλέξουμε από το αναδυόμενο παράθυρο,

| ł     | Ιμ.νία | Παρα/ | \αβής  |      | K  | αθαρό Ι |
|-------|--------|-------|--------|------|----|---------|
| Hµ/ví | α HH/  | MM/E  | EEE    |      |    |         |
| 0     |        | loú   | νιος 2 | 2012 |    | •       |
| Δε    | Τρ     | Τε    | Пε     | Παρ  | Σα | Kυ      |
|       |        |       |        | - 1  | 2  | 3       |
| 4     | 5      | 6     | 7      | 8    | 9  | 10      |
| 11    | 12     | 13    | 14     | 15   | 16 | 17      |
| 18    | 19     | 20    | 21     | 22   | 23 | 24      |
| 25    | 26     | 27    | 28     | 29   | 30 |         |

Εικόνα 10. Ημ/νία Παραλαβής

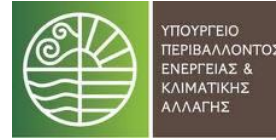

Το καθαρό βάρος του τιμολογίου που θα εισαχθεί θα πρέπει να είναι **σε κιλά (kg)**. Υποχρεωτικό επίσης είναι να επιλέξουμε ποια ποικιλία αφορά το συγκεκριμένο τιμολόγιο. Οι ποικιλίες που μπορούμε να επιλέξουμε είναι

ΟΡΓΑΝΙΣΜΟΣ ΠΛΗΡΩΜΩΝ ΚΑΙ ΕΛΕΓΧΟΥ ΚΟΙΝΟΤΙΚΩΝ ΕΝΙΣΧΥΣΕΩΝ ΠΡΟΣΑΝΑΤΟΛΙΣΜΟΥ ΚΑΙ ΕΓΓΥΗΣΕΩΝ

- ΗΛΙΑΝΘΟΣ
- ΕΛΑΙΟΚΡΑΜΒΗ
- ΣΟΓΙΑ
- ΑΓΡΙΟΑΓΓΙΝΑΡΑ

#### Προσοχή

Εμφανίζονται μόνο οι ποικιλίες εκείνες οι οποίες είναι δηλωμένες στα αγροτεμάχια που περιλαμβάνονται στην σύμβαση. Όπως φαίνεται στην Εικόνα 6. υπάρχουν 5 αγροτεμάχια με ποικιλία ΗΛΙΑΝΘΟ οπότε και εμφανίζετε αυτή ως μοναδική επιλογή.

Αφού πατήσουμε το κουμπί (+) και ολοκληρωθέι η αποθήκευση του τιμολογίου και της έκτασης, εμφανίζεται η παρακάτω οθόνη :

| A/A | Αρ. Τιμολογίου | Ημ.νία Τιμολογίου | Καθαρό Βάρος(kg) | Ομάδα<br>Παραγωγών | Ποικιλία |     |
|-----|----------------|-------------------|------------------|--------------------|----------|-----|
| 1.  | dsdsds         | 28/06/2019        | 40,35            |                    | ΣΟΓΙΑ 🔻  | = - |
|     |                | Hµ/via HH/MM/EEEE |                  |                    | ΣΟΓΙΑ 💌  | +   |

Εικόνα 11. Οθόνη καταχώρησης τιμολογίων

όπου στην τελευταία γραμμή, κάθε φορά μπορούμε να καταχωρήσουμε νέο τιμολόγιο για την ίδια σύμβαση.

## Τροποποίηση Τιμολογίου κ Έκτασης Σύμβασης

Σε περίπτωση λάθους στην καταχώρηση μπορούμε να αλλάξουμε κάποιο από τα στοιχεία του τιμολογίου. Επίσης μπορούμε να αλλάξουμε την «Έκταση Σύμβασης» Με το κουμπί = αποθηκεύουμε τις τροποποιήσεις.

## Διαγραφή Τιμολογίου

Αν έχουμε εισάγει κάποιο τιμολόγιο εκ παραδρομής σε λάθος σύμβαση μπορούμε να το διαγράψουν με το κουμπί -.

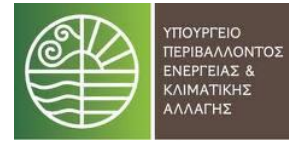

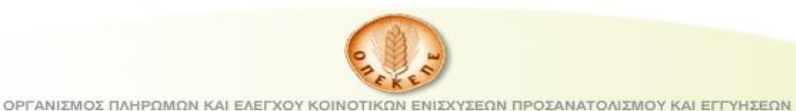

## Παραλαβές Συγκεντρωτικά

Μπορούμε να προβάλλουμε συγκεντρωτικά ανά παραγωγό-σύμβαση-καλλιέργεια στο δεύτερο tab (Παραλαβές Αναλυτικά) της εφαρμογής, όπως φαίνεται στην παρακάτω εικόνα,

|     |                       | УПОУРГ<br>ПЕРІВА<br>ЕΝΕΡΓΕ<br>КЛІМАТ<br>АЛЛАГН | ΈΙΟ<br>ΛΛΟΝΤΟΣ<br>ΙΑΣ &<br>ΊΚΗΣ<br>ΗΣ |                         | .F.                       | e-o' Co            | 0                    |                          |         |
|-----|-----------------------|------------------------------------------------|---------------------------------------|-------------------------|---------------------------|--------------------|----------------------|--------------------------|---------|
| Г   | Αναζήτησι<br>Ίαραγωγύ | ן<br>טע                                        | Παραλα<br>Αναλυτ                      | βές<br>ικά              | Παραλαβές<br>Συγκεντρωτικ | ζά                 |                      |                          |         |
|     |                       |                                                |                                       |                         |                           |                    | 1 - 3 (από 3)        |                          |         |
| A/A | АФМ                   | Αρ.<br>Σύμβασης                                | Ημ.νία<br>Σύμβασης                    | Καλλιέργεια             | Πλήθος<br>Αγροτεμαχίων    | Συνολική<br>Έκταση | Πλήθος<br>Τιμολογίων | Συνολικό<br>Καθαρό Βάρος | Απόδοση |
| 1.  | 054740867             | 2585                                           | 11005/2012                            | HAJAMEKOD               | Б                         | 5.09               | 1                    | 122.00                   | 259     |
| 2.  | 064263323             | 5456/70                                        | 150 92012                             | н.А.Амекор              |                           | 1,00               | 2                    | 1/254 00                 | 6586 E  |
|     |                       | 4 14 171000                                    | 20.0.2001.0                           | No. of Concession, Name |                           |                    |                      | 1000                     |         |

Εικόνα 12. Οθόνη Παραλαβές Αναλυτικά

Εδώ φαίνονται όλοι οι παραγωγοί στους οποίους έχουν καταχωρηθεί τιμολόγια στις συμβάσεις τους. Πιο συγκεκριμένα φαίνονται τα στοιχεία ΑΦΜ, Αριθμός Σύμβασης, Ημ/νία σύμβασης, Καλλιέργεια, Πλήθος αγροτεμαχίων (στην συγκεκριμένη σύμβαση & Καλλιέργεια), Συνολική Έκταση των αγροτεμαχίων εκφρασμένη σε εκτάρια (ha), Πλήθος τιμολογίων (στην συγκεκριμένη σύμβαση & Καλλιέργεια), Συνολικό καθαρό βάρος των τιμολογίων εκφρασμένη σε κιλά (kg), και απόδοση ως η διαίρεση του συνόλου της έκτασης προς το συνολικό καθαρό βάρος για την κάθε σύμβαση.

## Παραλαβές Αναλυτικά

Μπορούμε να προβάλλουμε συγκεντρωτικά τα στοιχεία της μεταποιητικής ανά καλλιέργεια στο Τρίτο tab (Παραλαβές Συγκεντρωτικά), όπως φαίνεται στην παρακάτω εικόνα,

| ΠΕΡΙΒΑ/<br>ΕΝΕΡΓΕΙ<br>ΚΛΙΜΑΤ<br>ΑΛΛΑΓΗ | ειο<br>ΛΛΟΝΤΟΣ<br>ΙΑΣ &<br>ΙΚΗΣ<br>ΙΣ<br>ΟΡΓΑΝΙΣΝ | ίος πληρωμών και ε                               |                |                                     | ΠΡΟΣΑΝΑΤΟΛΙΣΜ | ον και εγγήσεων |  |
|----------------------------------------|---------------------------------------------------|--------------------------------------------------|----------------|-------------------------------------|---------------|-----------------|--|
|                                        |                                                   | ΟΥΡΓΕΙΟ<br>ΡΙΒΑΛΛΟΝΤΟΣ<br>ΙΕΡΓΕΙΑΣ &<br>ΙΜΑΤΙΚΗΣ | 1              |                                     |               |                 |  |
|                                        |                                                   | ΛΑΓΗΣ                                            |                |                                     |               |                 |  |
|                                        | Αναζήτηση<br>Παραγωγών                            | Παραλαβέ<br>Αναλυτικά                            | ίς Πι<br>1 Συγ | αραλαβές<br>/κεντρωτικά             |               |                 |  |
| Ē                                      | Αναζήτηση<br>Παραγωγών                            | Παραλαβέ<br>Αναλυτικό                            | ές Πι<br>ά Συγ | αραλαβές<br>/κεντρωτικά<br>Συνολική | Πλήθος        | Συνολικό        |  |

Εικόνα 13. Οθόνη Παραλαβές Συγκεντρωτικά

Εδώ φαίνονται τα συγκεντρωτικά ανά καλλιέργεια όλης της μεταποιητικής επιχείρησης. Πιο συγκεκριμένα φαίνεται η Επωνυμία της μεταποιητικής, η καλλιέργεια, το πλήθος των αγροτεμαχίων (σε αυτή την καλλιέργεια), η συνολική έκταση των αγροτεμαχίων εκφρασμένη σε εκτάρια (ha), πλήθος τιμολογίων (σε αυτή την καλλιέργεια), συνολικό καθαρό βάρος των τιμολογίων εκφρασμένο σε κιλά (kg), και απόδοση ως η διαίρεση του συνόλου της έκτασης προς το συνολικό καθαρό βάρος για την κάθε καλλιέργεια.